# 清华大学化学系 2024 年"全国优秀大学生夏令营"

## 报名系统操作指南

夏令营报名服务系统(网址为 <u>https://xlybm.yjszsfw.com</u>)用于 申请夏令营的营员在线报名、提交申请材料,查看报名结果、营选结 果。操作流程如下:

1 注册账号

申请人访问: https://xlybm.yjszsfw.com,点击"注册新用户",按要 求填写真实信息,获取在夏令营报名服务系统中的账号。

#### 2 登录系统

申请人输入上述注册邮箱和密码进行登录。登录成功后进入夏令 营报名服务系统首页,可以查看所有已发布的夏令营,点击夏令营名 称进入该夏令营报名通道。

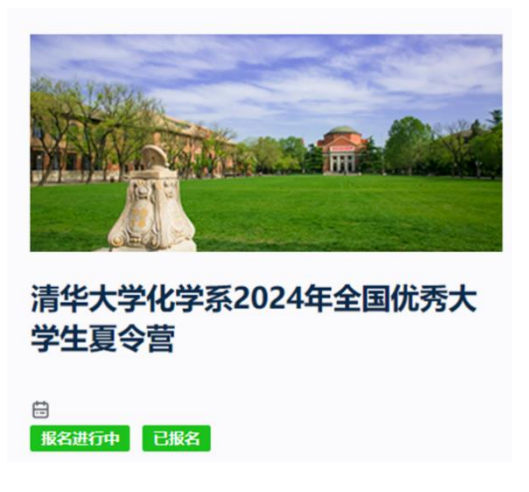

3 报名环节

点击后进入 清华大学化学系 2024 年全国优秀大学生夏令营 报 名通道,按申请流程分为五个菜单,如图:

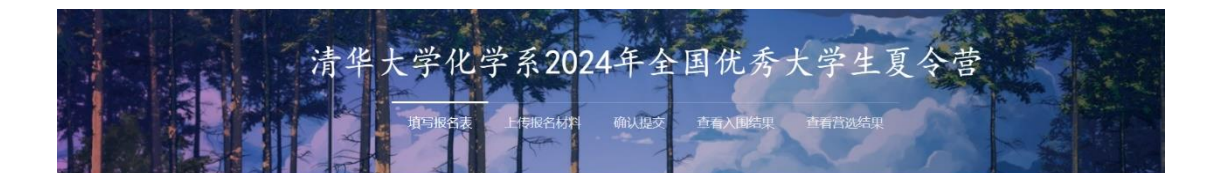

报名环节如下图(该图可在"填写报名表"菜单下的"填写帮助" 中查看),当完成报名环节后,可在"确认提交"菜单下导出报名登 记表。

×

#### 填写帮助

| 1 | 报名环节                                                                       |                                         |
|---|----------------------------------------------------------------------------|-----------------------------------------|
|   | ין זערדאנ                                                                  | 联系方式                                    |
|   | ● ① 填写报名表                                                                  | 联系老师:刘卓亚                                |
|   | · 左侧导航栏依次填写每页信息                                                            | 联系电话: 010-62781685                      |
|   | ・填写完一页信息后,点击下方的"保存至下一步", <mark>信息自动暂存到系统</mark>                            | 电子邮箱:hxxjxb@mail.tsinghua.edu.cn        |
|   | <ul> <li>② 上传报名材料</li> </ul>                                               | 邮政编码:100084                             |
|   | ·请认真阅读页面提示信息,根据每个材料要求上传正确的报名材料                                             | 通讯地址:北京市海淀区清华大学何添楼208                   |
|   | ● ③ 确认提交                                                                   |                                         |
|   | ·完成①、②两步后,点击"确认并提交"按钮,完成报名本次夏令营的全部环节                                       | 报名信息如需调整,请联系报名院系老师,技术客服只负<br>责解决技术相关问题。 |
|   | :<br>END 注意:在确认提交前,所有信息暂存在系统中,可多次维护修改,不会因退出系统而丢失;<br>在确认提交后,所有信息将锁定,不可再修改。 | 技术支持请联系客服QQ: 2851289359                 |
|   |                                                                            | 工作时间:周一至周五9:00-12:00,14:00-17:00        |
| 0 | 查看入围结果                                                                     |                                         |
|   | 当院系发布入围结果后,可在该页面下查看入围结果。                                                   |                                         |

### 4 查看入围结果

当申请的夏令营发布了材料审查结果后,可在该页面下查看结果(入围/未入围)。对入围申请者,需要在规定时间内确定是否参加综合考核。若确认参加,则需要按要求提交相应的综合考核材料。

当夏令营发布了笔试/面试安排时,可在此页面下查看相应的安排。